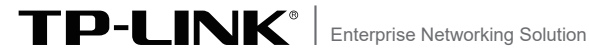

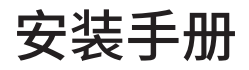

易展版无线AP

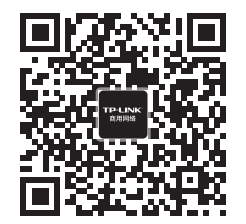

TP-LINK商用网络

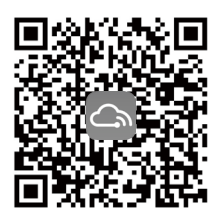

TP-LINK商云APP

## 目录

| 第1章 | 产品介绍 ——————————            | 01 |
|-----|----------------------------|----|
| 1.1 | 产品简介                       | 01 |
| 1.2 | 物品清单                       | 01 |
| 1.3 | 外观介绍                       | 02 |
| 第2章 | 硬件连接 ————————————————————— | 05 |
| 2.1 | 注意事项                       | 05 |
| 2.2 | 安装与连接                      | 05 |
| 第3章 | 组网配置 ———————————           | 09 |
| 3.1 | FAT AP模式                   | 09 |
| 3.2 | FIT AP模式                   | 13 |
| 3.3 | 特别说明                       | 16 |
| 附录A | 有毒有害物质声明 ———————           | 19 |
| 附录B | 保修说明 ——————————            | 20 |

# 第1章 产品介绍

## 1.1 产品简介

该系列无线AP是TP-LINK公司针对室外全向无线覆盖需求而新推出的易展版双频室外无线AP,支持支持IEEE 802.3at标准PoE、53.5V Passive PoE以及12V~53.5V直流供电,支持室外抱杆/壁挂安装,可 以外接5dBi全向防水天线,提供360°室外全向无线覆盖,满足室外广 场、体育场、小区、景区、公园、游乐场等环境的无线覆盖需求。

采用胖瘦一体模式,在胖AP(FAT AP)模式下,AP可单独使用,为无 线客户端提供无线服务;在瘦AP(FIT AP)模式下,AP由TP-LINK无 线控制器统一管理,即插即用。

在本手册以下部分,如无特别说明,均以机型TL-XAP3001GP易展版为例介绍,产品相关示图仅为示意,请以实际机型为准。

## 1.2 物品清单

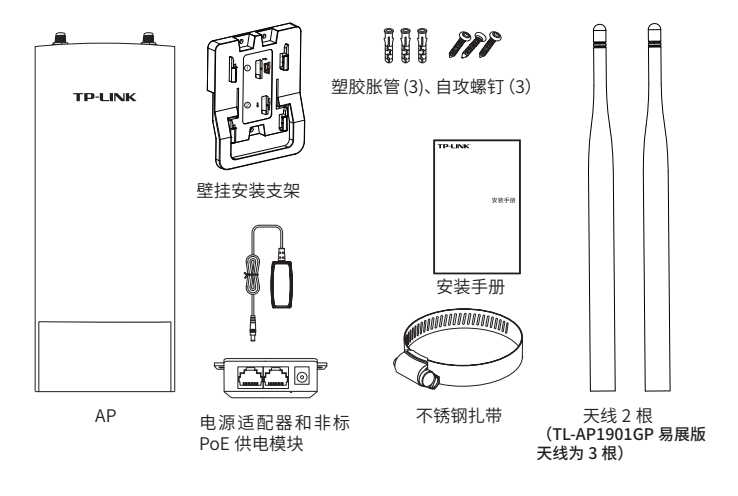

# 1.3 外观介绍

■ 侧面

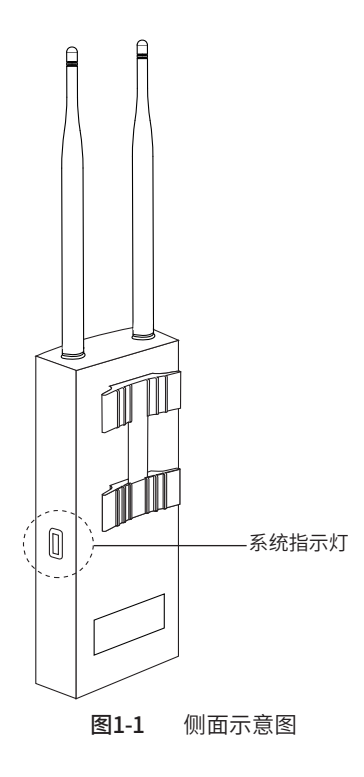

| 名称   | 工作状态      |      | 状态描述                                                  |
|------|-----------|------|-------------------------------------------------------|
|      | 上电启动      |      | 系统启动过程中绿色常亮,启动完成后快<br>闪2秒                             |
|      |           | 红色常亮 | "网络异常"或"网关探测异常"                                       |
|      | 作为        | 绿布带喜 | FAT: 完成Web配置且网关探测正常                                   |
|      | 主AP       | 继己市冗 | FIT: AP正常有线连通AC                                       |
|      |           | 红色闪烁 | 上电后处于待配对状态或正在与子AP配<br>对                               |
| 系统指示 |           | 红色常亮 | 配对失败                                                  |
| 灯    |           | 绿色常亮 | 已连接主AP,且信号强度高于限定阈值                                    |
|      | 作为<br>子AP | 红色闪烁 | 出厂状态,上电后处于待配对状态或正<br>在与主AP配对或配对过的子AP重新上电<br>后,正在连接主AP |
|      |           | 橙色常亮 | 已连接主AP,但距离较远或中间障碍物较<br>多,信号较弱或设备的无线连接层级数超<br>过3级      |
|      | 系         | 统升级  | 绿色快闪,升级完成后变成常亮                                        |
|      |           | 熄灭   | 系统异常或断电                                               |

■ 底面

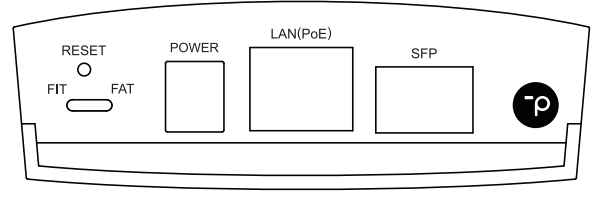

#### **图1-2** 底面示意图

| "易展"按键      | 按下 "易展" 按键可与任意带有TP-LINK "易展" 功能的AP或路由器实现<br>"一键互联"。                                                                                                    |
|-------------|----------------------------------------------------------------------------------------------------|
| SFP         | 光纤模块接口。                                                                                                    |
| LAN (POE)   | LAN自适应RJ45口,用于连接Passive PoE适配器/PoE交换机的RJ45接口,<br>为无线AP供电。同时,该端口也是数据传输端口。                                                                                      |
| POWER       | 直流电源接口。                                                                                                    |
| RESET键      | 复位键。复位操作为:在AP通电的情况下,长按RESET键,待系统指示灯<br>闪烁4次后松开RESET键,AP将自动恢复出厂设置并重启。重启完成后,系<br>统指示灯会常亮,表示系统开始正常工作。                                                            |
| FAT/FIT模式开关 | 此开关用于切换AP工作模式:当开关拨到FIT时,表示AP工作在FIT AP模<br>式,不能对AP进行单独管理,需通过TP-LINK无线控制器管理AP;当开关<br>拨到FAT时,表示AP工作在FAT AP模式,可登录Web界面对AP进行单独管<br>理,但不能通过无线控制器管理AP。切换模式后,AP将自动重启。 |

## ■ PoE供电模块

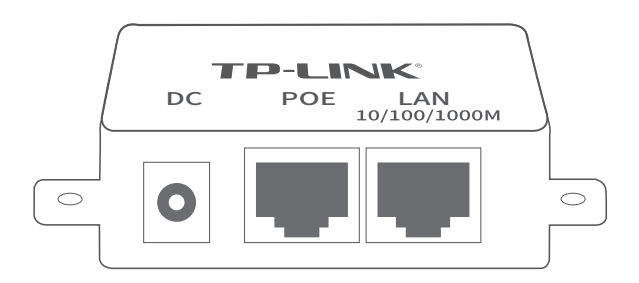

图1-3 供电模块示意图

| POE | 通过网线将该接口与AP的LAN口相连接,进行POE供电。 |
|-----|------------------------------|
| LAN | 此接口用于连接PC、路由器、交换机。           |
| DC  | 直流电源接口。                      |

# 第2章 硬件连接

## 2.1 注意事项

警告:此为A级产品,在生活环境中,该产品可能会造成无线电干扰。在这种情况下,可能需要用户对干扰采取切实可行的措施。

安装设备前请认真阅读以下注意事项,以免造成人身伤害或设备损 坏,本注意事项无法涵盖所有可能风险。

•请安装过程中电源保持关闭状态;

•本设备需在正确的供电系统下才能正常工作,请使用原装Passive PoE供电模块和电源适配器;

•安装位置应远离高频大功率、大电流设备,避免电磁干扰;

•为了获得良好的无线信号,尽量将设备安装在高处,并面向需要进行 无线覆盖的区域。

## 2.2 安装与连接

将设备安装在固定的位置后即可进行网络连接。该AP使用标准PoE、 Passive PoE、直流供电。Passive PoE供电时的布线过程中应主要考 虑从AP (安装在室外)到Passive PoE适配器 (一般置于室内)的连线 问题。请先规划好布线路径,以便评估所需的网线长度以及网线从室 内穿出室外的具体位置。

本AP设备支持两种安装方式——壁挂安装和抱杆安装,请参考下图 进行设备安装与电源连接。

#### 注意:

- 在将AP固定安装前,请先给AP供电,检查指示灯状态,确定AP可以正常工作。
- 机处于AC管理方式时,可使用AP安装记录标贴记录AP的MAC地 址和安装信息。

安装方式一:壁挂安装

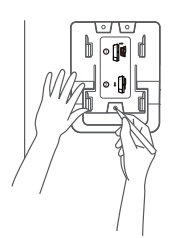

1 将安装架置于选定的墙面处,用记号笔在墙面上标记安装架上的三个开孔位置;

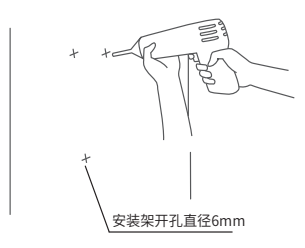

2 按照墙面上标记的位置,用冲击钻在墙 面上钻出三个直径为6mm的钻孔;

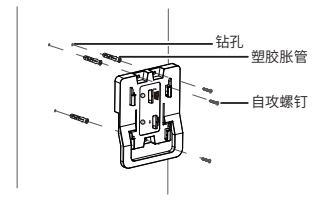

3 如上图所示,将安装架用塑胶胀管和自 攻螺钉固定到墙面上;

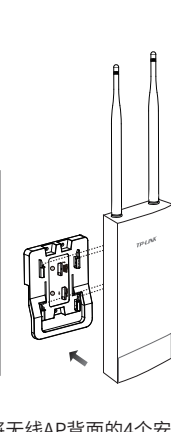

4 将无线AP背面的4个安 装卡扣分别与安装支架 上的4个卡槽对齐;

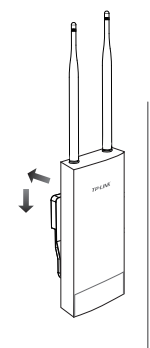

5 往里推的同时向下滑动 无线AP,直至AP被卡住, 固定于墙面上。

**图2-1** 壁挂安装

安装方式二: 抱杆安装

 使用一字螺丝刀沿着逆时针方向旋 转不锈钢扎带上的螺钉,直至不锈 钢扎带完全松开。

2 将不锈钢扎带的末端穿过无线AP背 面的小孔。

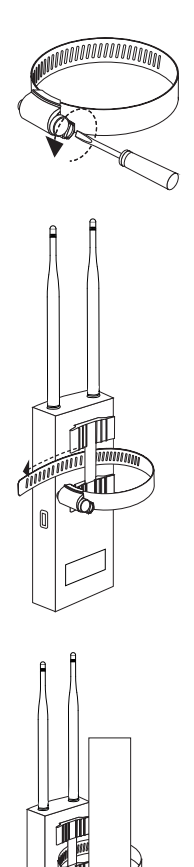

3 确定无线AP在抱杆上的安装位置 后,用不锈钢扎带将基站牢牢地 固定在抱杆上。

**图2-2** 抱杆安装

0

电源连接

1.标准PoE连接电源示意图

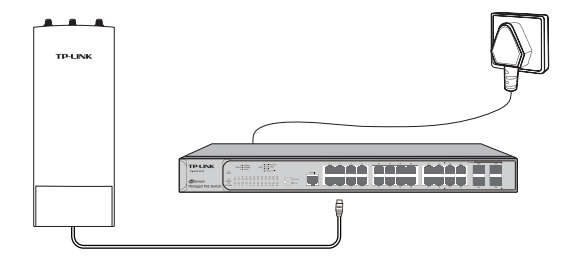

2.DC供电连接电源示意图

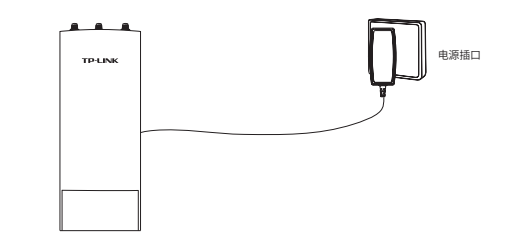

3.Passive PoE连接电源示意图

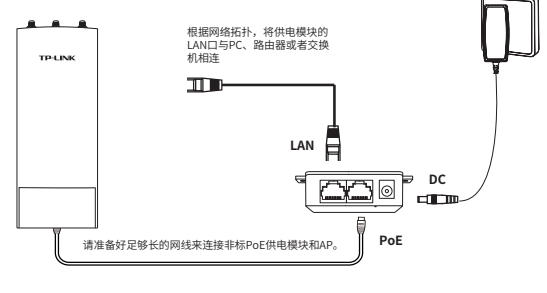

**图2-3** 电源连接

# 第3章 组网配置

该系列易展版无线AP可相互连接,构建分布式Wi-Fi网络,"易展"AP 通过软件判断前端是否有TP-LINK无线控制器(下文统称AC)或开 启AC管理功能的企业路由器来自动切换工作模式,即前端有该类设 备时,AP默认工作在FIT模式,由AC或者开启AC管理功能的路由器统 一管理;无该类设备时,则AP默认工作在FAT模式,支持Web界面管 理。

AP供电方式采用PoE供电或DC供电,以下组网拓扑仅为示意说明"易展"AP组网操作,通过阅读了解后,您可根据实际需求灵活组网。

#### 注意:

- 工作在FAT模式(FIT模式)的AP,需切换为FIT模式(FAT模式) 时,必须对AP进行恢复出厂设置操作。
  - 请确保待接入的"易展"AP处于出厂设置状态,如配置过,必须对 其进行恢复出厂设置操作(建议非全新产品接入前统一对其进行 恢复出厂操作);
  - 已配对的"易展"AP转插至需扩展信号的位置时,重新接通电源即可,无需任何配置,即插即用;
  - 合理选择AP位置,避免两台AP距离较远或中间墙壁阻碍物过多, 若子AP橙色常亮或一直保持红色闪烁,请调整子AP的位置:
  - "易展"AP可与任意带有TP-LINK "易展"功能的AP或路由器 "一 键互联",实现混合组网,最多可实现8台(1+7)带有TP-LINK "易 展"功能的AP或路由器同时连接。

## 3.1 FAT AP模式

当用户需要组建的无线网络规模较小时,可以使用FAT AP模式,此模 式下,AP支持Web界面管理,用户可以登录AP的Web管理界面进行 无线功能设置,管理网络中的无线客户端,设置AP的网络参数等。

#### ■ 组网拓扑

当用户需要组建的无线网络规模较小时,可参考如下所示的组网拓 扑。

#### 1.易展有线组网

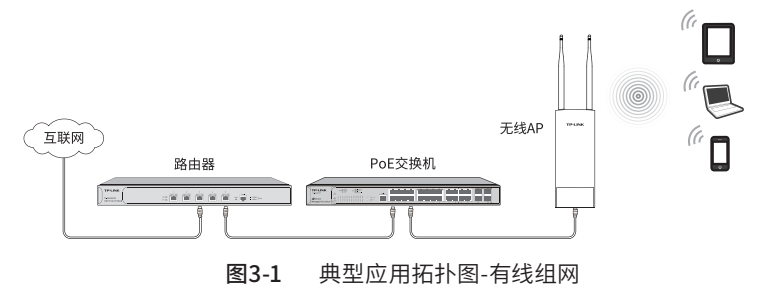

#### 2.易展分布式无线组网

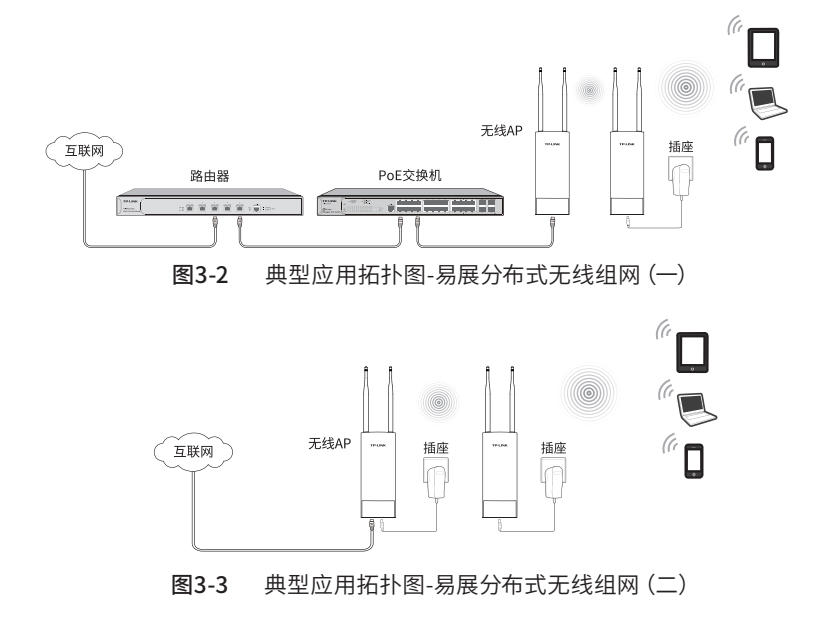

#### ■ 易展分布式无线组网步骤

1.设置主AP

将有线连接的"易展"AP配置为路由模式,完成上网配置和无线配置。

该AP作为分布式网络的主AP,其他无线"易展"AP作为子AP,由主AP统一管理。

2.一键互联

选择邻近插座,将一台出厂状态的"易展"子AP接通电源,系统指示 灯绿色常亮;

等待一段时间,指示灯闪烁2s,表明子AP启动成功;此时按下子 AP "易展"按键触发设备配对状态;当系统指示灯变为红色闪烁,表 明子AP已进入待配对状态;

此时再按下主AP"易展"按键,系统指示灯变为红色,开始搜索配 对;当系统指示灯又变为红色闪烁,表明正在配对;

当主AP与子AP系统指示灯均变为绿色常亮,表明配对完成,实现"一键互联"。

3.新增设备

选择邻近插座,将其他待配对子AP接通电源;

当系统指示灯为红色慢闪,表明子AP已进入待配对状态,此时按下网络拓扑中任意一台已完成配对的AP "易展"按键,即可激活待配对子AP进入配对状态;

根据待配对子AP的系统指示灯状态变化判断其是否配对成功。

#### ■ FAT AP管理模式

当AP工作在FAT AP模式时, AP支持Web界面管理, 用户可以登录AP 的Web管理界面进行功能设置。具体登录步骤如下:

1.打开浏览器(以IE浏览器为例),在地址栏中输入AP默认管理地址 http://tplogin.cn,回车;

Ø http://tplogin.cn

2.首次登录需要自定义用户名和密码,如下图所示,密码长度不得少于6位(包括英文字母、数字和符号的组合);

| TP-LINK <sup>®</sup>                                      |   |
|-----------------------------------------------------------|---|
| 设置用户名:                                                    |   |
| 设置密码:                                                     |   |
| 确认密码:                                                     |   |
| 注意:确定提交前请记住并妥善保管用户名和密码。如遗忘,只能<br>复出厂设置,重新设置设备的所有参数。<br>确定 | 灰 |

图3-4 首次登陆

3.经过上述步骤即可成功登录FAT AP管理界面首页,如下图所示。点 击主页上方的主菜单栏即可进行相应功能的配置。如需了解FAT AP 模式功能配置详细说明,请参考相应AP产品用户手册(用户手册可到 网址下载: http://service.tp-link.com.cn)。

| 首页     |                | 无线            | 安全          |       | 系统   | _              |         |             | _     | _     |   |
|--------|----------------|---------------|-------------|-------|------|----------------|---------|-------------|-------|-------|---|
| 受备信息   |                |               |             |       |      | 无线参数           |         |             |       |       |   |
|        | 设备型된           | : TL-XAP30010 | P思 開版 v1.0  |       |      | <u>2.46</u> 50 |         |             |       |       |   |
|        | MAC地力          | : 00-00-01-00 | -18-3b      |       |      |                | 工作模式:   | AP模式        |       |       |   |
|        | IP地址           | 192.168.1.2   | 54          |       |      |                | 无线模式:   | 802.11b/g/n |       |       |   |
|        | 当前系统时间         | : 2020-05-20  | 21:06:10    |       |      |                | 频段带宽:   | 自动          |       |       |   |
|        | 系统运行时间         | 1:01分10秒      |             |       |      |                | 信道:     | 1           |       |       |   |
|        | 设备角色           | : 易厩主AP       |             |       |      |                | WDS状态:  | 未启用         |       |       |   |
| 的APPAR | >设备列表          |               |             |       |      |                |         |             |       |       |   |
| OH     | ※ ①重启 ☆升       | 级 〇 打开LE      | D Q 关闭LED + | 恢复出厂る | 图 /1 | 說设备名称          |         |             | 0     | 添加易展设 | 論 |
| 选择     | 序号 设备名科        | r iQ          | 출발号         | MAC地址 |      | IP地址           | 设备类型 状态 | 接入方式        | LED状态 | 操作    |   |
| 表格为    | Ċ              |               |             |       |      |                |         |             |       |       |   |
| E线服务   |                |               |             |       |      |                |         |             |       |       |   |
| 2.4G 5 | 5G             |               |             |       |      |                |         |             |       |       |   |
| 序号     | 无线网络名称         | ļ             | 网络类型        | 7     | 碱密码  |                | 无线客户端数目 | 状态          | 设置    |       |   |
| 1      | TP-LINK_2.4G_1 | 83B 3         | E人网络        |       |      |                | 0       | 启用          | 0     |       |   |
| E线客户   | 端              |               |             |       |      |                |         |             |       |       |   |
| 2.46 5 | 56             |               |             |       |      |                |         |             |       |       |   |
| 席号     | MAC####        | 18入           | 的无线网络       | 抱入    | 合备名称 |                | 接入设备MAC | 接入时间        |       |       |   |
| 表格为    | ·<br>空         |               |             |       |      |                |         |             |       |       |   |
|        |                |               |             |       |      |                |         |             |       | munr. |   |

图3-5 FAT AP管理界面

## 3.2 FIT AP模式

当用户需要组建的无线网络规模较大时,若单独管理网络中的每一个 AP,将使得网络管理工作繁琐且复杂,此时,推荐用户在网络中搭建 一台TP-LINK无线控制器(AC)产品,由无线控制器统一管理网络中 的所有AP,此情况下,AP工作在FIT AP模式即可。

登录无线控制器Web界面的方法,请参考相应AC产品说明书。第一次登录时,需要确认以下几点:

1.AP已与供电设备相连,且正常启动;

2.管理主机已正确安装有线网卡及该网卡的驱动程序;

3.管理主机已至少安装一种以下浏览器: IE 8.0或以上版本、FireFox 最新版本和Chrome最新版本;

4.管理主机已连接到AP所在局域网,且IP地址已设为192.168.1.X,X 为2~252中任意整数,子网掩码为255.255.255.0;

5.为保证能更好地体验Web界面显示效果,建议将显示器的分辨率调整到1024×768或以上像素。

#### ■ 组网拓扑

当用户需要组建的无线网络规模较大时,若单独管理网络中的每一个 AP,将使得网络管理工作繁琐且复杂,此时,推荐用户在网络中搭建 一台TP-LINK无线控制器(AC)产品,由无线控制器统一管理网络中 的所有AP(登录无线控制器Web界面的方法,请参考相应AC产品说 明书)。此情况下,AP默认工作在FIT AP模式,可参考如下所示的组网 拓扑。

1.易展有线组网

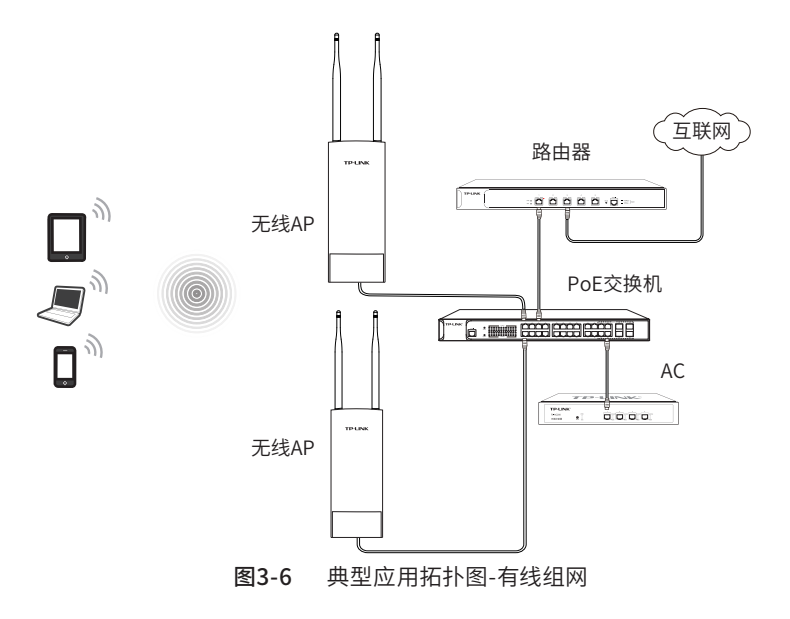

#### 2.易展分布式无线组网

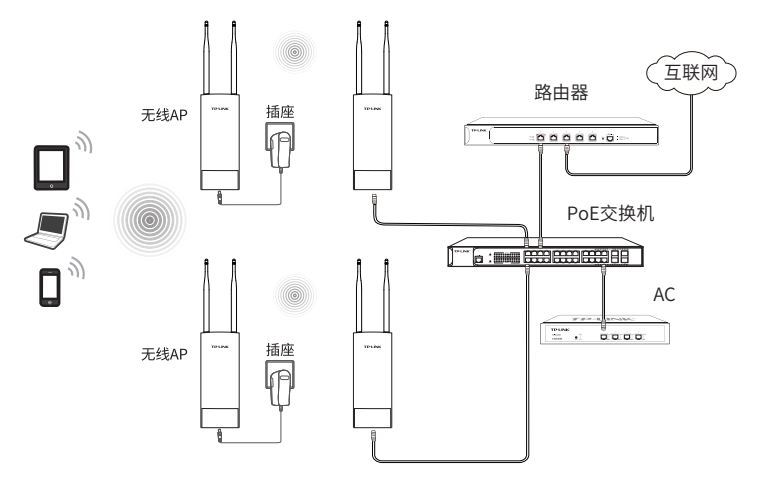

图3-7 典型应用拓扑图-易展分布式无线组网

#### ■ 易展分布式无线组网步骤

1.设置代理主AP

将"易展"AP有线接入带有AC或开启AC管理功能的企业路由组网拓 扑中,完成无线配置。该AP作为易展分布式无线网络的代理主AP,可 与其他"易展"子AP无线连接,由AC或开启AC管理功能的企业路由 器统一管理。

2.一键互联

选择邻近插座,将其他"易展"子AP接通电源,系统指示灯绿色常 亮;等待一段时间后,指示灯闪烁2s,表明AP启动成功;此时按下子 AP"易展"按键触发设备配对状态;当指示灯变为红色闪烁,表明子 AP进入待配对状态;

此时再按下代理主AP "易展"按键,系统指示灯变为红色,开始搜索 配对;当系统指示灯又变为红色闪烁,表明正在配对;

当代理主AP和子AP的系统指示灯均变为绿色常亮,表明配对完成, 实现"一键互联"。 3.新增设备

选择邻近插座,将其他待配对子AP接通电源;

当系统指示灯为红色闪烁,表明子AP已进入待配对状态,此时按下网络拓扑中任意一台已完成配对的AP "易展"按键,即可激活待配对子AP进入配对状态;

根据待配对子AP的系统指示灯状态变化判断其是否配对成功。

#### ■ FIT AP管理模式

FIT AP模式下,由TP-LINK无线控制器(AC)产品统一管理AP,需登录无线控制器的管理界面进行功能设置。具体登录步骤请参考相应AC产品说明书,您可登陆TP-LINK官网(http://www.tp-link.com.cn),搜索无线控制器(AC)。

### 3.3 特别说明

 为保证"易展"AP之间配对成功,需保证网络中的AP有一个 非访客网络属性的SSID处于正常开启状态。

 为减少无线干扰,"易展"AP的2.4G和5G工作信道均开放 配置,同时为保持无线回传链路能够正常连接,无线接入的"易 展"子AP需有一个信道与主AP保持一致。

 为避免误触发配对,"易展"按键配对仅支持"1对1"配对, 为保证配对正常完成,请确认环境内待配对"易展"AP数量为1。
如需批量配对,请登录主AP管理页面(如图3-8)或AC管理页面 (如图3-9)批量发现和添加"易展"设备。

| 首页         | Э              | 战            | 安全           | 系统       | 充        |          |            |       |       |    |
|------------|----------------|--------------|--------------|----------|----------|----------|------------|-------|-------|----|
| <b>计算机</b> |                |              |              |          | 无线参数     |          |            |       |       |    |
|            | 设备型号           | : TL-XAP3001 | GP第 展開 v1.0  |          | 2.46 50  |          |            |       |       |    |
|            | MACHEL         | : 00-00-01-0 | 0-18-3b      |          |          | 工作模式: A  | P模式        |       |       |    |
|            | IP 地址          | : 192.168.1. | 254          |          |          | 无绒模式: 8  | 02.11b/g/h |       |       |    |
|            | 当前系统时间         | : 2020-05-2  | 0 21:06:10   |          |          | 频段带宽:自   | 345        |       |       |    |
|            | 系统运行时间         | : 01分10秒     |              |          |          | 信道: 1    |            |       |       |    |
|            | 设备角色           | : 易跌王AP      |              |          |          | WDS状态: 非 | に同時        |       |       |    |
| 3组网AI      | P设备列表          |              |              |          |          |          |            |       |       |    |
| OW         | 第 ①重启 ☆ 升台     | 8 0 打开し      | ED Q 关闭LED 。 | - 依复出厂设置 | / 给改设备名称 |          |            | 0     | 添加易展设 | 会新 |
| 选择         | 序号 设备名称        | 1            | <u>오</u> 출썼목 | MAC绝址    | IP地址     | 设备类型 状态  | 接入方式       | LED状态 | 授作    |    |
| 表格为        | Ċ              |              |              |          |          |          |            |       |       |    |
| E绒服务       |                |              |              |          |          |          |            |       |       |    |
| 2.46       | 5G             |              |              |          |          |          |            |       |       |    |
| 序号         | 无线网络名称         |              | 网络类型         | 无线团      | 渦        | 无线盔户编数目  | 状态         | 设置    |       |    |
| 1          | TP-LINK_2.4G_1 | 83B          | 主人网络         |          |          | 0        | 启用         | - Q   |       |    |
| E线客户       | - int          |              |              |          |          |          |            |       |       |    |
| 2.46       | SG             |              |              |          |          |          |            |       |       |    |
| 序号         | MAC地址          | 抽            | 的无线网络        | 擅入设备;    | 呂稼       | 描入设备MAC  | 推入时间       |       |       |    |
| 表格为        | Ŕ              |              |              |          |          |          |            |       |       |    |
|            |                |              |              |          |          |          |            |       | 8196  |    |

#### 图3-8 FAT AP-主AP管理界面

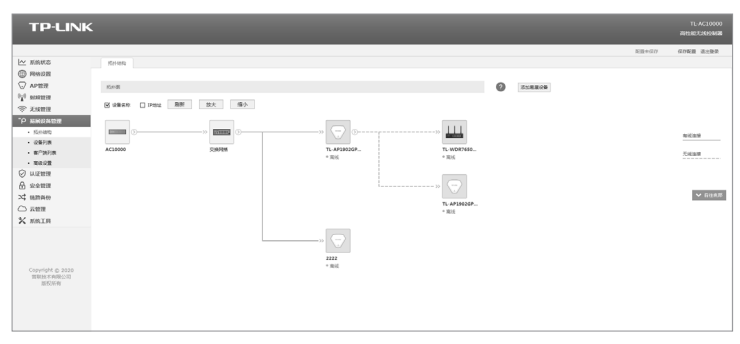

图3-9 FIT AP-AC管理界面

● 设备支持TP-LINK商用网络云平台、TP-LINK统一管理系统 (TUMS)和TP-LINK商云APP远程管理。登录TP-LINK商用网络 云平台步骤如下。 1.打开浏览器,搜索"TP-LINK商用网络云平台",进入首页,创建TP-LINKID。

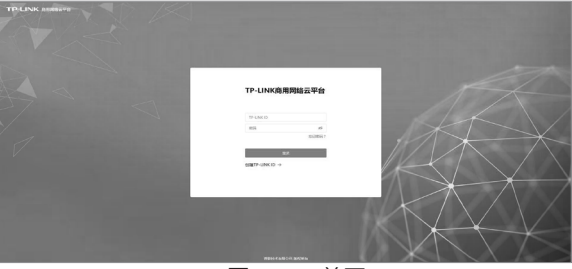

图3-10 首页

2.根据实际组网情况,创建项目。

3.输入组网拓扑中新接入设备的MAC地址、用户名和密码,添加设备。

| TP-LINK RETER                                                                                                    |                                                                                                    | -THERE        |
|----------------------------------------------------------------------------------------------------|----------------------------------------------------------------------------------------------------|---------------|
|                                                                                                    | 2 添加设备                                                                                                    |               |
|                                                                                                    | · 通信从项目中的设备器 EmA DOM 、再成202合。 原型2010/22                                                                                                    |               |
|                                                                                                    | SCREENBERG, SCREE, FOR, ACTIVATAP (FIT APCORTACION, INCOMAND, INCOMAND, INCOMPRISE PROCESSION ACTIVATION, INCOMPRISE PROCESSION ACTIVATION ACTIVATICATICATICATICATICATICATICATICATICATIC                                                                                                    |               |
|                                                                                                    |                                                                                                    |               |
|                                                                                                    | NERVE SEA-PERSONAL STREAMS                                                                                                    |               |
|                                                                                                    | der gestenneterstoren under her son in in in in in in in in in in in in in                                                                                                    |               |
|                                                                                                    | 8275). (Honore and Anno and Anno anno anno and Anno anno anno anno anno anna anno anno |               |
|                                                                                                    | *局本編 IIIIA入业10/0-12 IIII37103/位                                                                                                    |               |
|                                                                                                    | · 廣調 (101人2010年) (2) (2015年) (2015年)                                                                                                    |               |
|                                                                                                    | istandrin manatar                                                                                                    |               |
|                                                                                                    |                                                                                                    |               |
|                                                                                                    | 已最初的加設路 0m228月28日天政                                                                                                    |               |
|                                                                                                    | MARK 2840 2850 2850                                                                                                    |               |
|                                                                                                    | 无象目                                                                                                    |               |
|                                                                                                    | REAL X C T > X V THER                                                                                                    | R             |
|                                                                                                    |                                                                                                    |               |
|                                                                                                    |                                                                                                    |               |
|                                                                                                    |                                                                                                    |               |
|                                                                                                    |                                                                                                    |               |
|                                                                                                    |                                                                                                    |               |
|                                                                                                    |                                                                                                    |               |
|                                                                                                    |                                                                                                    |               |
|                                                                                                    |                                                                                                    | 1011 /22/03-0 |
| Contraction of the contraction of the contraction o |                                                                                                    |               |

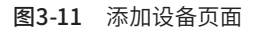

# 附录A 有毒有害物质声明

|                                                                                                    |                |                | 有毒有害物          | 质或元素               |               |                 |  |  |  |
|----------------------------------------------------------------------------------------------------|----------------|----------------|----------------|--------------------|---------------|-----------------|--|--|--|
| 部件名称                                                                                                    | 铅(Pb)<br>及其化合物 | 汞(Hg)<br>及其化合物 | 镉(Cd)<br>及其化合物 | 六价铬(Cr(VI))<br>化合物 | 多溴联苯<br>(PBB) | 多溴二苯醚<br>(PBDE) |  |  |  |
| PCB                                                                                                    | 0              | 0              | 0              | 0                  | 0             | 0               |  |  |  |
| PCBA焊点                                                                                                    | ×              | 0              | 0              | 0                  | 0             | 0               |  |  |  |
| 元器件(含模块)                                                                                                    | ×              | 0              | 0              | 0                  | 0             | 0               |  |  |  |
| 金属结构件                                                                                                    | 0              | 0              | 0              | 0                  | 0             | 0               |  |  |  |
| 塑胶结构件                                                                                                    | 0              | 0              | 0              | 0                  | 0             | 0               |  |  |  |
| 纸质配件                                                                                                    | 0              | 0              | 0              | 0                  | 0             | 0               |  |  |  |
| 玻璃                                                                                                    | 0              | 0              | 0              | 0                  | 0             | 0               |  |  |  |
| 光盘                                                                                                    | 0              | 0              | 0              | 0                  | 0             | 0               |  |  |  |
| 线缆                                                                                                    | 0              | 0              | 0              | 0                  | 0             | 0               |  |  |  |
| 本表格依据5J/T11364的规定编制。<br>②:表示该有害物质在这部件所有均质材料中的含量均在GB/T26572<br>规定的限量要求以下。<br>※:表示该有害物质在这部件的某一均质材料中的含量超出GB/T<br>26572规定的限量要求。(但该项目仅在库存或已加工产品中有少<br>量应用,且按照计划正在进行环保切换,切换后将符合上述规定。) |                |                |                |                    |               |                 |  |  |  |

# 附录B 产品保修说明

尊敬的客户,您好!

承蒙惠顾TP-LINK产品,谨致谢意!为保障您的权益,请您在购机 后仔细阅读以下内容:

#### 一.下列情况不属于免费维修范围,普联技术有限公司可提供 有偿服务,敬请注意:

- •已经超出保换、保修期限;
- 未按使用说明书要求安装、使用、维护、保管导致的产品故障 或损坏;
- 擅自涂改、撕毁产品条形码;
- 未经普联技术有限公司许可,擅自改动本身固有的设置文件 或擅自拆机修理;
- 意外因素或人为行为导致产品损坏,如输入不合适电压、高温、进水、机械破坏、摔坏、产品严重氧化或生锈等;
- •客户发回返修途中由于运输、装卸所导致的损坏;
- 因不可抗拒力如地震、火灾、水灾、雷击等导致的产品故障或 损坏;
- 其他非产品本身设计、技术、制造、质量等问题而导致的故障 或损坏。
- 二. 技术支持和软件升级服务:

在您送修产品之前,请致电我公司技术支持热线:400-8863-400,以确认产品故障。您也可以发送邮件至fae@tp-link.com. cn寻求技术支持。同时我们会在第一时间内将研发出的各产品 驱动程序、最新版本升级软件发布在我们的官方网站:www.tplink.com.cn,方便您免费下载。

#### 三. TP-LINK产品售后服务承诺:一年保修

更多详细资料请查询TP-LINK官方网站

## 特别说明:

- 外置电源保换期为1年,电池保换期为6个月,鼠标保换期为 3个月。如因用户使用不当或意外因素,造成电源适配器或电 池有明显的硬物损伤、裂痕、断脚、严重变形,电源线破损、 断线、裸芯等现象则不予保换,用户可另行购买。
- 保修保换仅限于主机,包装及各类连线、软件产品、技术资料等附件不在保修保换范围内。无线外置天线及光纤头元器件保修期为3个月。
- 若产品购买后的15天内出现设备性能问题,且外观无划伤,可直接更换新产品。在免费保换期间,产品须经过普联技术有限公司检测,确认故障后,将更换同一型号或与该产品性能相当的返修良品,更换下来的瑕疵产品归普联技术有限公司所有;无故障产品,将原样退回。
- 在我们的服务机构为您服务时,请您带好相应的发票和产品保修卡;如您不能出示以上证明,该产品的免费保修期将自其生产日期开始计算。如产品为付费维修,同一性能问题将享受自修复之日起三个月止的免费保修期,请索取并保留好您的维修凭证。
- 经普联技术有限公司保换、保修过的产品将享受原始承诺质保的剩余期限再加三个月的质保期。
- •返修产品的邮寄费用由发送方单向负责。
- 经销商向您作出的非普联技术有限公司保证的其它承诺,普 联技术有限公司不承担任何责任。

声明 Copyright © 2022 普联技术有限公司 版权所有,保留所有权利

未经普联技术有限公司明确书面许可,任何单位或个人不得擅自仿制、复制、誊抄或转译本手册部分或全部内容,且不得以营利为目的进行任何方 式 (电子、影印、录制等)的传播。

**TP-LINK**<sup>®</sup>为普联技术有限公司注册商标。本手册提及的所有商标,由各自所有人拥有。

本手册所提到的产品规格和资讯仅供参考,如有内容更新,恕不另行通 知。除非有特殊约定,本手册仅作为使用指导,所作陈述均不构成任何形 式的担保。

#### 相关文档

除本安装手册外,我们还提供《用户手册》、《安装手册》等电子版本。 如需获取最新产品资料,请登录http://www.tp-link.com.cn。

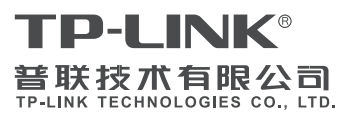

公司地址:深圳市南山区深南路科技园工业厂房24 栋南段J层、3-5层、28栋北段1-4层 公司网址: http://www.tp-link.com.cn 技术支持托线: 400-8863-400 703505196 EFV1.00

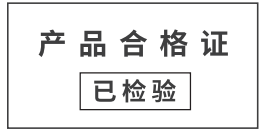